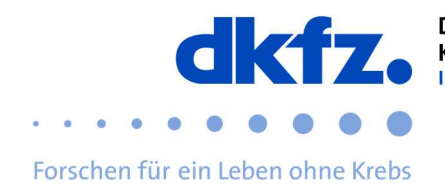

## Setting up eduroam on Windows devices

The configuration of eduroam on Windows is explained below. Basically eduroam can be installed via the official CAT on almost any device. This allows you to skip the complicated settings and just enter your user data.

First download the eduroam installation client "eduroam-CAT" from the following link:

| Internation Assistant Tool                                                                     | Startseite              | Über    | Sprache | Hilfe | Verwalten | Nulzungsbedingungen |
|------------------------------------------------------------------------------------------------|-------------------------|---------|---------|-------|-----------|---------------------|
| Deutsches Krebsf                                                                               | orschungszent           | rum (Dł | (FZ)    |       |           | andere auswähler    |
| lei Problemen wenden Sie sich bitt<br>-Mall: itservice@dktz-heidelberg.de<br>el: +496221422376 | e an ihre Organisation: |         |         |       |           | dictz.              |
| eduroam® instalations;                                                                         | programm herunterladen  | ;       |         |       |           |                     |

https://cat.eduroam.org/

It is essential to delete any old eduroam settings before installation, otherwise the new ones will not work correctly. To do this, go to Network Settings / WLAN / Manage Known Networks and click "eduroam". Now click on "do not save".

Now you can execute the previously downloaded file with a double click.

|                                                                         | P eduroam Installationsprogr                                                                  | amm für Deutsches Krebsforschun – 🗆 🗙                                                                                                    |
|-------------------------------------------------------------------------|-----------------------------------------------------------------------------------------------|----------------------------------------------------------------------------------------------------|
|                                                                         | eduroam                                                                                       | Willkommen beim eduroam<br>Installationsprogramm                                                                                                    |
| After that this window should appear. Here you have to click on "Next". |                                                                                               | Dieses Installationsprogramm wurde für Deutsches<br>Krebsförschungszentrum (DKFZ) hergestellt.<br>Dieses Installationsprogramm wird die folgenden WLAN Profile<br>enrichten: eduroam.<br>Mehr Informationen und Kommentare:<br>EMALIL: itserwice@dkfz-Heideberg.d d<br>WWW: ihre lokale eduroam Informations-Webseite |
|                                                                         |                                                                                               | Das Installationsprogramm wurde mit Software vom GEANT<br>Projekt erstellt.                                                                                                    |
|                                                                         | http://cat.eduroam.org                                                                        |                                                                                                    |
|                                                                         |                                                                                               | Weiter > Abbrechen                                                                                                    |
|                                                                         | P eduroam Installationsprogr                                                                  | amm für Deutsches Krebsforschun – – ×                                                                                                    |
| You must confirm the following message with "OK".                       | eduroam Installatio<br>Dieses Installationspr<br>Deutsches Krebsforsci<br>Drücken Sie OK um m | onsprogramm für Deutsches Krebsforschungsz X<br>ogramm funktioniert nur für Anwender von<br>nungszentrum (DKFZ).<br>It der Installation fortzufahren.<br>OK Abbrechen                                                                                                    |
|                                                                         | Nullsoft Install System v2.51-1+b                                                             | 1 < Zurück Weiter > Abbrechen                                                                                                    |

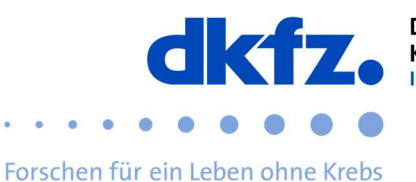

Once you have done this, the actual installation can begin. Now you will be asked for your UserID with the addition "@dkfz-heidelberg.de" and your password.

| Benutzername:            | UserID@dkfz.de |  |
|--------------------------|----------------|--|
| Passwort:                | •••••          |  |
| Passwort<br>wiederholen: | •••••          |  |
|                          |                |  |

|                                                                                 | Ihr Sy |
|---------------------------------------------------------------------------------|--------|
| If you have entered everything successfully, the installation can be completed. |        |
|                                                                                 |        |

| eduroam Installationsprog | gramm für Deutsches Krebsforschun — 🗌 🛛 🛛 |
|---------------------------|-------------------------------------------|
| ((((((                    | Installation abgeschlossen                |
| eduroam                   | Netzwerkprofile wurden installiert.       |
|                           | Ihr System ist bereit.                    |
|                           |                                           |
|                           | I                                         |
| http://cat.eduroam.org    |                                           |
|                           | Fertigstellen                             |

## 命 WLAN

Bekannte Netzwerke verwalten

| After the installation, "eduroam" should now be listed under your WLAN connections. | + Neues Netzwerk hinzufügen                                      |
|-------------------------------------------------------------------------------------|------------------------------------------------------------------|
|                                                                                     | Diese Liste durchsuchen                                          |
|                                                                                     | Sortieren nach: Einstellung $ \lor $ Filtern nach: Alle $ \lor $ |
|                                                                                     | <i>dienst</i>                                                    |

fre eduroam

## **Further help:**

If you have any questions, please contact the ITCF Service Centre on +49 6221 42 2376.